# UTILISER DEL.ICIO.US : les signets partagés sur Internet

### L'application en ligne du site delicious, (racheté par Yahoo!), permet de

- mettre ses signets en ligne, et donc de les utiliser depuis n'importe quelle machine reliée à Internet
- rendre ses signets accessibles aux autres internautes, et donner l'adresse de sa page de liens (il est aussi possible de choisir de ne pas les rendre accessibles à tous)
- récupérer facilement les signets d'autres internautes
- écrire un commentaire pour chaque signet
- associer des mots-clés à chaque signet, et faire ensuite une requête pour effectuer des tris (la requête pouvant porter sur plusieurs mots)
- faire des catégories de mots-clé pour faciliter les recherches
- déposer une licence sur sa liste de signets
- intégrer l'application à son navigateur : soit en remplacement des bookmarks (sur Firefox uniquement), soit en ajoutant deux boutons dans sa barre d'outils (Internet Explorer, Firefox, Safari, Opera) : un pour consulter sa liste, l'autre pour ajouter un signet.
- ranger ses mots-clé par ordre alphabétique ou par nombre de signets associés
- visualiser ses mots-clé sous forme de liste ou de nuage
- modifier facilement le commentaire et les mots-clé associés à un signet

### Inconvénients

- l'interface est en **anglais**
- l'ordre des signets est ante-chronologique (en fonction de la date de récupération) et n'est pas prévu autrement
- vos préférences sur Internet peuvent être « fichées » ... et exploitées éventuellement
- peut-être d'autres qui ne m'apparaissent pas ...

### **CREER UN COMPTE**

Se connecter sur <u>http://delicious.com/</u> et demander à s'enregistrer

### Il faut saisir :

- vos nom, prénom, adresse e-mail à laquelle on vous enverra de quoi finaliser la création du compte (un lien vers une page de confirmation)
- un identifiant (au choix)
- un **mot de passe -** 2 fois
- une série de lettres aléatoire (code graphique anti-robots)
- cocher l'acceptation et valider

### Il vous sera proposé l'intégration de vos signets dans delicious :

ne rien faire quand on n'est pas sur son ordinateur personnel !

Vous pouvez commencer :

Your bookmarks 🕘

# AJOUTER DES SIGNETS

Signets, bookmarks ou favoris sont des liens vers des pages sélectionnées au cours de vos navigation.

Quand vous êtes sur une page qui vous intéresse :

It's Free! Join Now Sign In

### Sur votre navigateur (delicious intégré dans la barre de navigation)

Cliquer sur le bouton « Tag » (Firefox)

Adresse récupérée

Renseigner les champs proposés :

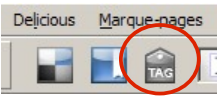

Cliquer ici si vous ne souhaitez pas partager ce signet (cette option doit être activée dans settings / private saving)

On peut changer le titre de la page

Ajouter ses commentaires ici

Noter ses mots-clé (ou tags), er séparant par un espace

Ici apparaissent les mots-clés choisis par les autres utilisateurs delicious pour « tagger » cette p et faisant partie de votre propre de mots-clé (il n'y en a pas à ch fois !)

|       | Save a Bookmark                                                                 | ×                           |
|-------|---------------------------------------------------------------------------------|-----------------------------|
|       | delicious Save a Bookmark                                                       | Signed in as <b>pe.iufm</b> |
|       | URL http://fr.sarto.free.fr/c2i2e/index.html                                    | do not s <u>h</u> are       |
|       | TITLE C2/2e : des pistes<br>NO Décodage des items du C2/2e                      | 973 chars                   |
| n les |                                                                                 |                             |
|       | C22E<br>Separate Tags with spaces. E.g., hotels bargains newyork (not new york) | 0                           |
| de    | Popular Tags: click to add from popular tags on Delicious                       |                             |
| liste | Save                                                                            | <u>C</u> ancel              |
| aque  | Et ici, les mots-clé les plus utilisés pour                                     |                             |
|       | « tagger » cette page (il n'y en a pas à chaque                                 | 1                           |
|       | fois non plus)                                                                  | registrer                   |

Il sera toujours possible de revenir sur un signet pour modifier le commentaire et les motsclé (à condition d'être identifié) : cliquer sur edit ; pour supprimer un signet, cliquer sur delete.

### PARTAGER SES SIGNETS

Il suffit de donner l'adresse de votre page (du type <u>http://delicious.com/identifiant/</u>) : bien sûr, elle est alors consultable, mais pas modifiable !

# **ORGANISER SES MOTS-CLE**

On peut visualiser ses mots-clé sous forme de liste

- classée par ordre alphabétique
- classée par ordre d'importance (au nombre de liens repérés par le mot)

Il est possible de faire des catégories de mots-clés, pour les ranger par thème :

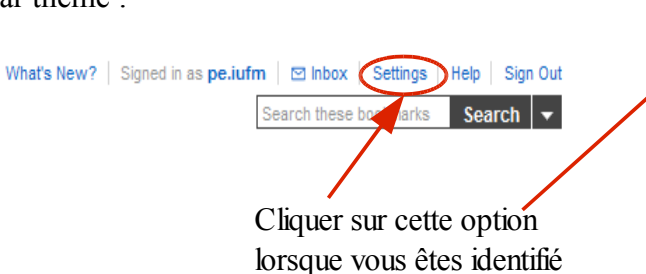

(2 possibilités d'accès)

On peut également visualiser ses liens dans un **nuage** de mots, où la taille des caractères variera en fonction de l'importance du mot.

Save a new bookmark Create public profile Tag options View as cloud | list

| count

sed at least: 1, 2, 5 times tags: rename | delete Manage tag bundles.

Sort by alph

how tags

2 Learn about options

Tags All Tags

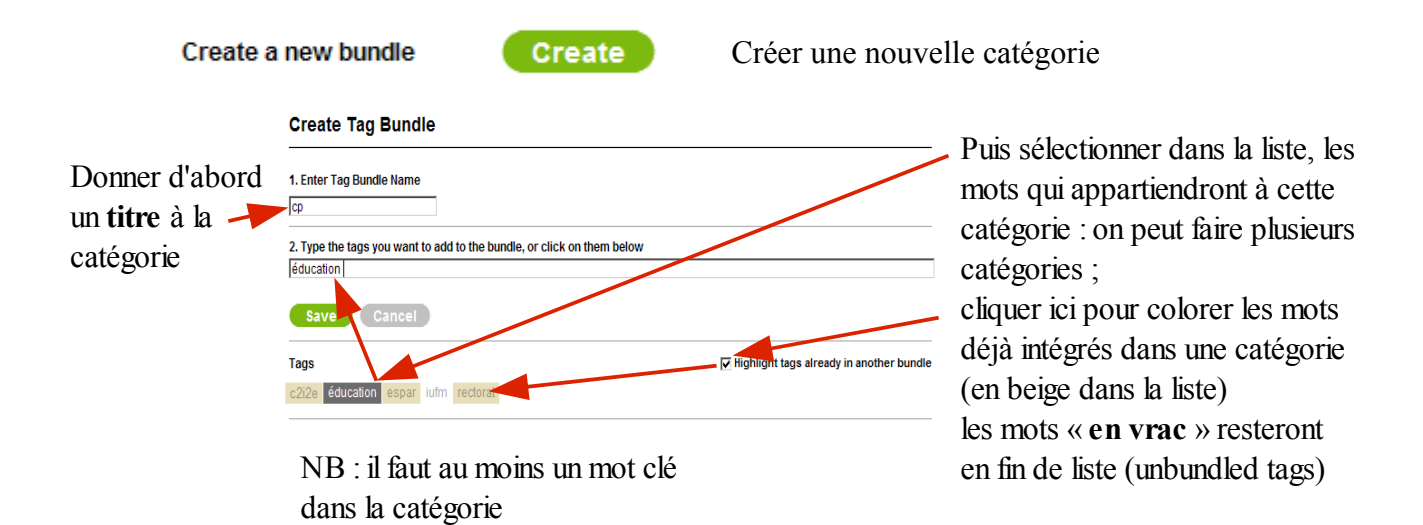

## **CONSULTER SES SIGNETS**

Les signets sont classés par ordre anté-chronologique ; en cliquant sur un mot-clé, la liste des signets correspondants s'affiche.

Il est possible de faire une **recherche** sur plusieurs mots-clé dans votre liste de signets ou sur tout le site delicious **(search)**.

### **RECUPERER DES SIGNETS**

Une page repérée par d'autres utilisateurs avec un mot-clé commun sera signalée par un nombre dans une **étiquette bleue** ; un clic sur cette étiquette fait afficher la **liste de ces utilisateurs**, avec leurs mots-clé et commentaire pour cette page.

Si vous trouvez des correspondances avec vos centres d'intérêt, vous pouvez afficher la page de signets d'un autre utilisateur, et **récupérer** facilement les **liens** intéressants de sa liste. (Cliquer sur **SAVE**).

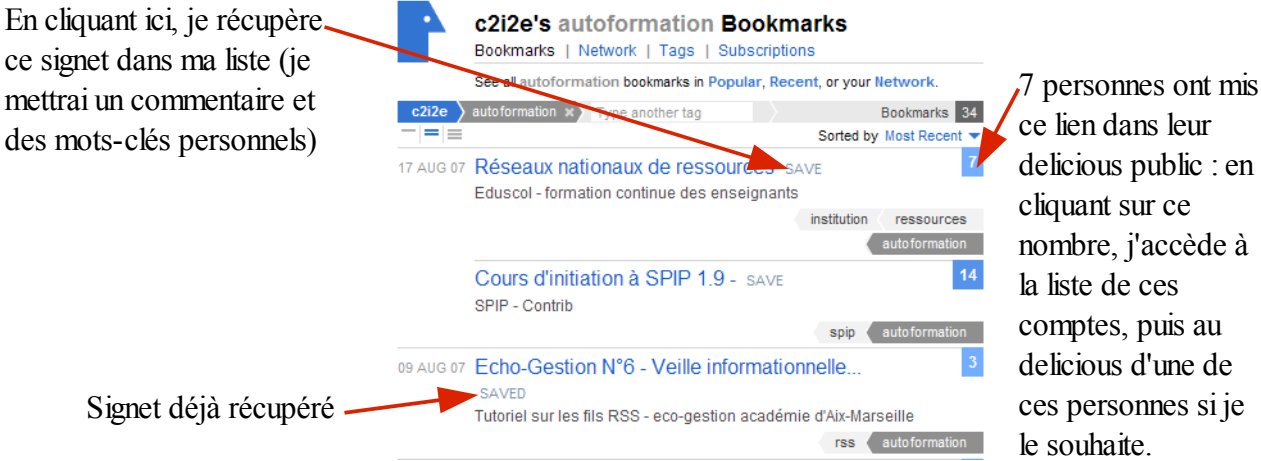

delicious d'une de ces personnes si je
le souhaite.

### **MENUS DELICIOUS (settings)**

#### Account : votre compte delicious

- » <u>change password</u> : changer votre mot de passe
- » change email : modifier l'adresse mail associée à votre compte
- » edit profile : mettre votre nom et un lien vers votre site sur votre page de signets
- » delete account : effacer votre identifiant et tous vos signets de delicious

#### **Bookmarks : signets**

- » <u>import / upload</u> : transférer une copie des signets de votre navigateur sur votre compte delicious
- » <u>export / backup</u> : récupérer un copie de vos signets delicious pour les sauvegarder ou les intégrer à votre navigateur
- » private saving : choisir l'option « ne pas partager » les signets
- » rss feed license : ajouter une licence Creative Commons ou public domain sur vos signets

#### Tags : mots-clé

- » rename tags : revoir votre liste en renommant vos mots-clé
- » <u>delete tags</u> : nettoyer la liste des mots-clé inutiles
- » <u>bundle tags</u> : organiser votre liste en regroupant vos mots-clé par « paquets » (avec un titre)

#### **People : internautes**

- » <u>network privacy</u> : cacher le contenu de votre espace de travail aux autres internautes
- » subscriptions : s'inscrire à une liste de signets sur delicious correspondant à un mot-clé précis
- » <u>report spam</u> : nous prévenir d'abus sur delicious et nous nous en occuperons.

#### **Blogging : blog**

» <u>network badges</u> : montrer à vos lecteurs que vous êtes membre de delicious et leur donner la possibilité de vous ajouter à leur espace de travail.

» link rolls : ajouter la liste de vos derniers signets sur votre site web.

- » <u>tag rolls</u> : ajouter le nuage ou la liste de vos signet sur votre site web
- » daily blog posting : placer automatiquement chaque jour le dernier signet récupéré sur delicious

Delicious propose d'autres options (comme ajouter un fil RSS sur une page pour « surveiller » les nouveautés, etc.) et évolue très rapidement : il est encore à explorer !

# Retrouvez un vidéo-tutoriel pour delicious par Gabrielle Lamotte sur <u>http://www.dailymotion.com/video/xd1lo\_vraitutorial</u>